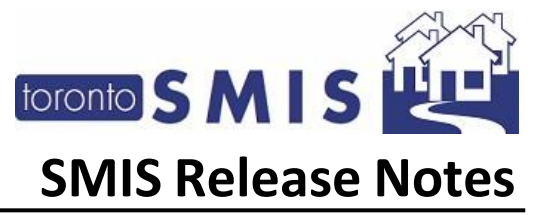

### **SMIS Release Notes Version 4.1.0**

The Shelter Management Information System (SMIS) is a web-based information management system used by programs across the city that provide services to individuals and families experiencing homelessness. SMIS is administered by the City's Toronto Shelter & Support Services (TSSS) division. SMIS is primarily used by City-funded shelters, 24-hour respites, and COVID-19 temporary shelter programs to conduct client intake, admission, case management, and discharge. It is also used by service programs (e.g., Streets to Homes, Central Intake).

This set of Release Notes describes the changes that are included in the January 2025 SMIS enhancement, release version 4.1.0. All changes included in this SMIS enhancement were prioritized by the City of Toronto SMIS Steering Committee and Director Group. Combined, these changes address the highest current priority change requests in SMIS.

Please note that this document will also be available online at <u>Shelter Management Information</u> <u>System (SMIS) – City of Toronto</u>.

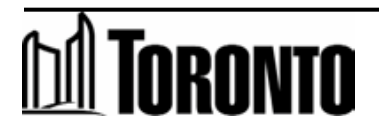

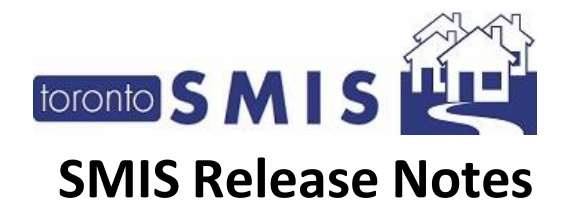

| Contents                                |   |
|-----------------------------------------|---|
| SMIS Release Notes Version 4.1.0        |   |
| 1) Enhancement to the Complaints Module | 3 |
| 2) New CI Taxi Record Module            | 8 |
| 3) New CI Interpreter Module            |   |

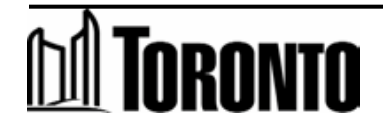

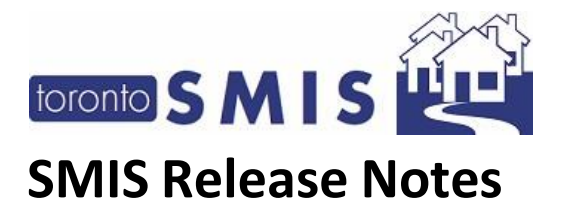

## 1) Enhancements to the Complaints Module

This change introduces a new UI design of the [Client Management Complaints] page to enhances the users experience in creating a new or updating an existing Complaint record. This module provides a complete workflow for a comprehensive solution to streamline complaint management records.

This module includes the following new functions:

- 1. "View History" When clicked, this button will open a PDF with instructions and explanations on how to use the "Client Management Complaint" page in a new browser tab, allowing the user to print and/or save the PDF.
- 2. "Info" This icon is available in each section. When clicked, a tab will open with information that will correspond to the section. When clicked again, the information will be collapsed.
- 3. **"Workflow**" When clicked, a window will open for specific users to view the status of complaint records and easily move them to the next stage.

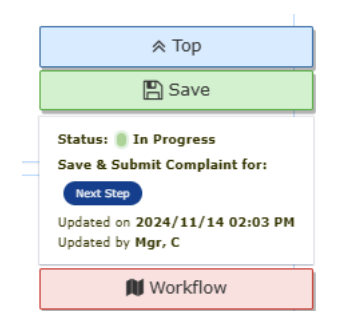

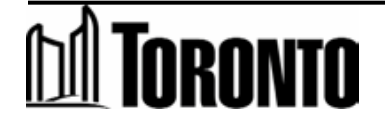

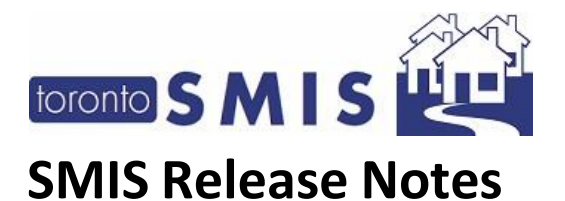

- 4. Below are the new **options** added in the Complaint Details section as per the Program's specified Standards setting, either TSS (Toronto Shelter Standards) or TRS (Toronto Respite Standards):
  - i. **"Complaint is related to Toronto Shelter Standards**" or **"Complaint is related to 24-Hour Respite Site Standards**" When clicked, the TSS/TRS drop-down sections appear.

| $\sim$ |                                          |
|--------|------------------------------------------|
|        | Search Options here                      |
| Firs   | 4. Client Rights and Responsibilities    |
| rt     | 4.1 Client Input                         |
| Las    | 5. Complaints, Compliments and Appeals   |
| gfh    | 5.0 Complaints & Appeals                 |
| Con    | 6. Access Requests and Customer Service  |
| fh     | 6.0 Access & Customer Service            |
|        | 6.1 Intake & Assessment                  |
| -      | 6.2 Referrals                            |
| Pro    | 6.3 Admission                            |
| Di     | 6.3.1 Resting Space                      |
|        | 6.3.2 Length of Stay                     |
| Met    | 6.4 Discharge                            |
| Fa     | 6.4.1 Planned Discharges                 |
| _      | 6.4.2 Unplanned Discharge & Restrictions |
| Co     | 6.5 Extreme Weather                      |
|        | 7. Basic Needs and Services              |
| 24-1   | 7.1 Personal Needs                       |
| ۰ (    |                                          |
|        | Nothing selected                         |
|        | Nothing selected                         |

- Complaint is NOT related to 24-Hour Respite Site Standards
- ii. "Complaint is NOT related to Toronto Shelter Standards" or "Complaint is not related to 24-Hour Respite Site Standards".

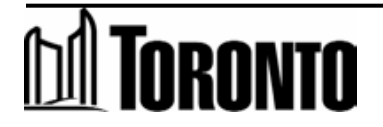

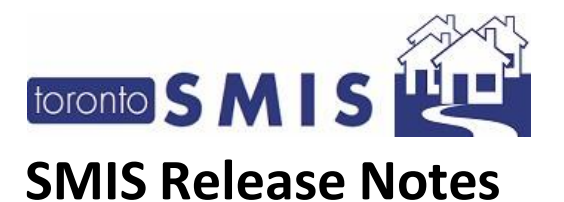

- 5. "**Investigation**" and "**Outcome**" sections below are the new functions added to these sections:
  - i. After saving a complaint record, a running log generates the following fields to capture the details of all fields, ensuring thorough documentation and traceability:
    - 1) Name
    - 2) Date/Time
    - 3) Description
  - ii. **"Update Description/Narrative**" button Clicking this box opens a free text tab, 'Complaint Description/Narrative' and clicking it again hides the tab.

✓ Update Description/Narrative

iii. "Clear Description/Narrative" button – Clicking this box clears the text entered in the Complaint Description/Narrative tab.

X Clear Description/Narrative

- 6. Below are the two new **options** added in the Outcome section:
  - "The Toronto Shelter Standards were breached" or "The 24-Hour Respite Site Standards were breached" – When clicked, the TSS/TRS drop-down section appears. Users can multi-select all applicable sections.
  - "The Toronto Shelter Standards were NOT breached" or "The 24-Hour Respite Site Standards were NOT breached.
- "Creator/Edit/Review/Approval" section This section is new. Whenever changes are made or new entries are added to the complaint page, users are prompted to enter additional information in the log tab of the section, ensuring comprehensive and up-to-date records.
  - i. Creator/Edit/Review/Approval Log records:
    - 1) **Type** A field with dropdown options with the following type:
      - a) **Creator** This type is only available only during the initial creation of a complaint.

Туре

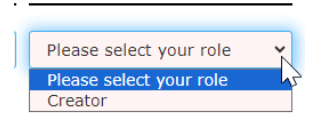

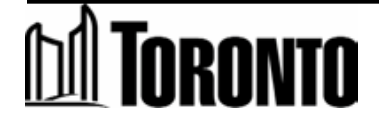

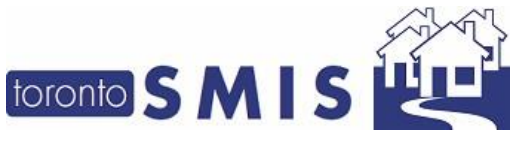

## **SMIS Release Notes**

Version 4.1.0 – January 2025

- b) **Editor** This type is available at any time, except at the time of creating a complaint.
- c) **Reviewer** This type is available at any time, except at the time of creating a complaint.
- d) **Approver** This type is only available to the approver at any time, except at the time of creating a complaint. After completing a complaint record, the entire complaint becomes read-only and non-editable.

| Creator                 |   |
|-------------------------|---|
| Editor                  |   |
| Editor                  |   |
| Please select your role | Ľ |
| Please select your role |   |
| Approver                |   |
| Editor                  |   |
| Reviewer                |   |

2) 'Job Title' – Free text field.

Job Title

| test |  |  |
|------|--|--|

3) '**Did you review/confirm the information in this report?**' - A field with dropdown options, 'Yes' and 'No'.

| Did you review/confirm<br>the information in this<br>report? |   |  |
|--------------------------------------------------------------|---|--|
|                                                              |   |  |
| No                                                           | ~ |  |
| No                                                           |   |  |
| Yes                                                          | 2 |  |

4) '**Name**' and '**Date/Time'** fields will be auto-populated by the system each time the 'Save' button is clicked.

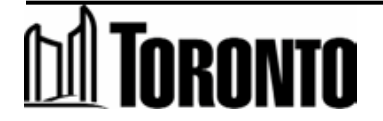

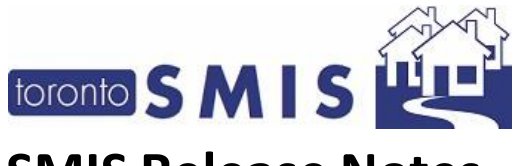

# SMIS Release Notes

#### Version 4.1.0 – January 2025

- 8. **Complaint History Log**" is a newly created page. It displays a record of all changes made to the editable fields in the 'Client Management Complaints' module, including changes made by you or other users at the program.
  - a. **'Complaint History Log' table** includes several columns: "No", "Field Name", "Old Value", "New Value", "Date of Change", "Changed by User". All column headers are **clickable** and **sort** in ascending and descending order depending on the column header.

| No | Field Name                                 | Old Value | New Value | Date Of Change         | Changed By User |
|----|--------------------------------------------|-----------|-----------|------------------------|-----------------|
| 1. | 24-Hour Respite Site Standards<br>Breached |           | 6,11,16   | 2024/04/04 04:30:28 PM | LauraT, S       |
| 2. | Client Number                              |           | 27121     | 2024/04/04 04:30:28 PM | LauraT, S       |

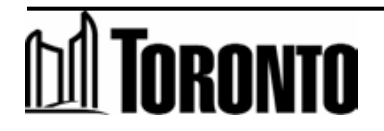

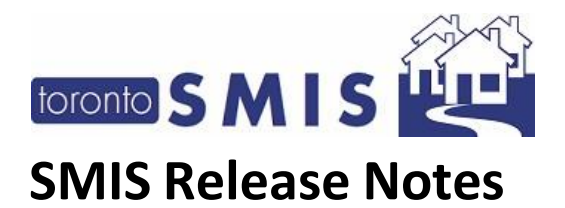

#### 9. "Complaint Workflow"

Below is a workflow of the Complaint record:

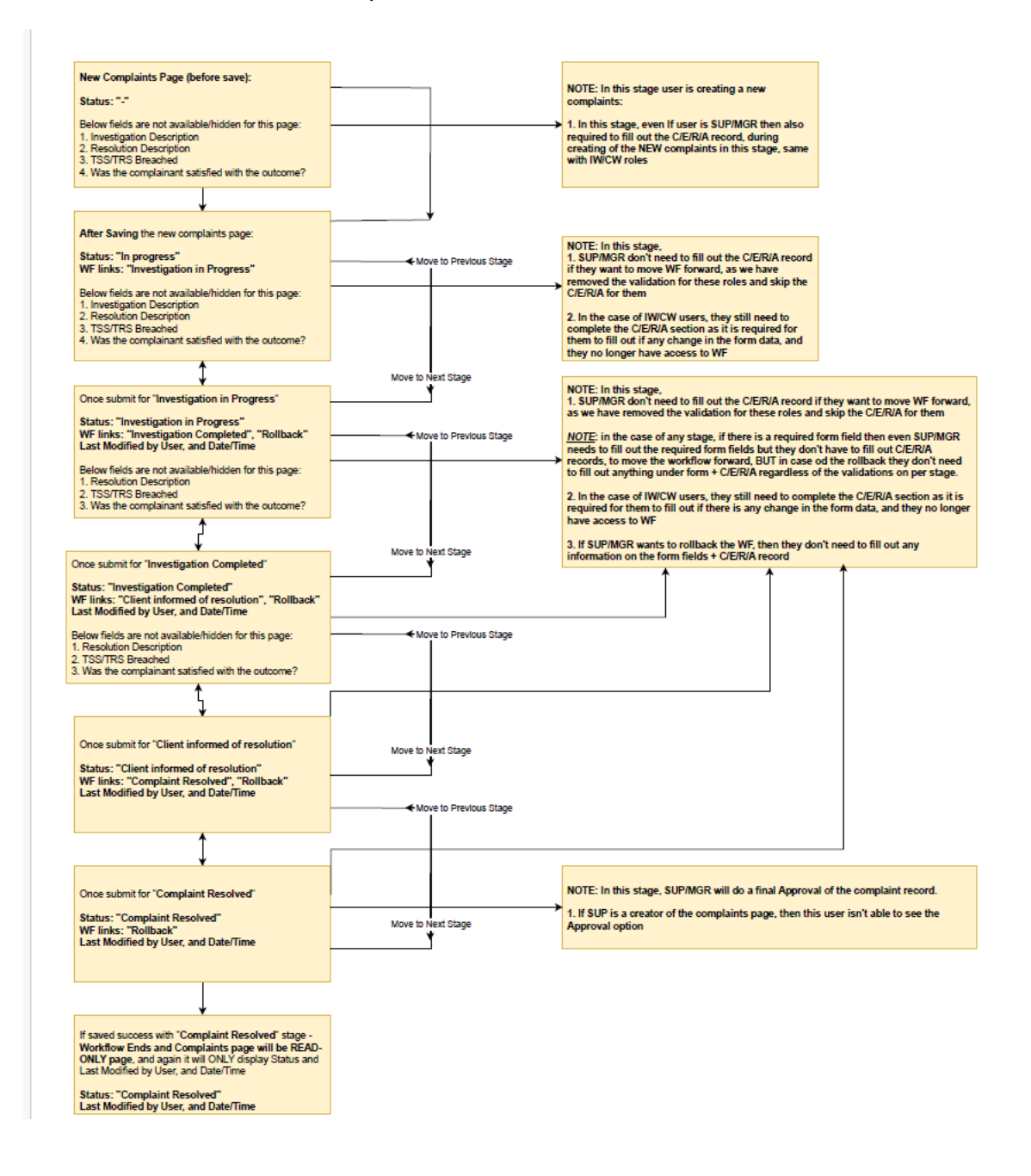

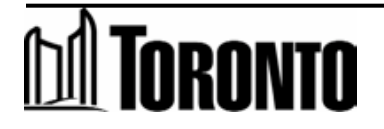

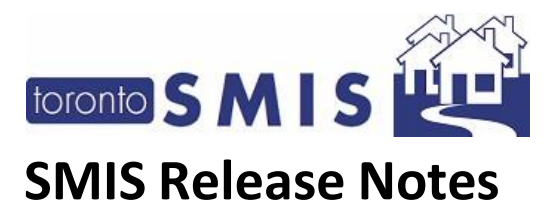

#### 2) New CI Taxi Record Module

Version 4.1.0 – January 2025

This new module provides a comprehensive solution for capturing and managing all taxi-related records for clients. Users must have permission rights to access the Taxi Record module.

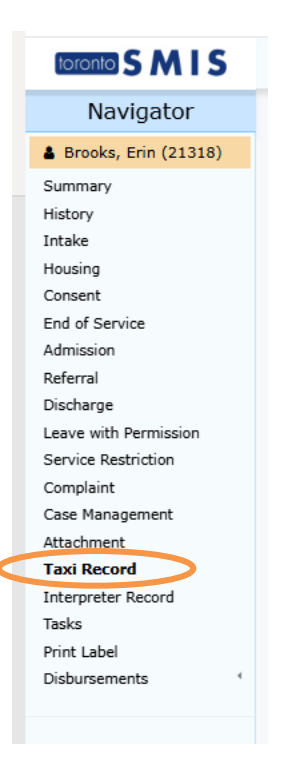

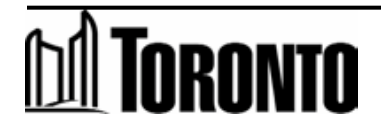

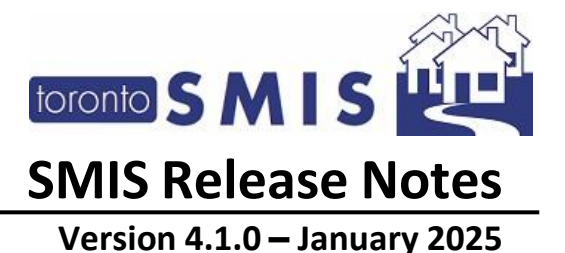

This module includes the following key functions:

1. "Add New" • Add New - When clicked, this button will direct user to the *Create Taxi Record* page and will be able to enter all necessary fields to save the Taxi Record.

| K Back 🖹 Save i Help                 |            |                      |   |
|--------------------------------------|------------|----------------------|---|
| F Workflow                           |            |                      |   |
| <b>Q</b> Current Status              |            |                      |   |
| Creation in Progress                 |            |                      |   |
| 🛱 Date & Time Details                |            |                      |   |
| * Date * Time                        |            |                      |   |
|                                      |            |                      |   |
| 🕽 Taxi Details                       |            |                      |   |
| * Fare Reference No (Trip No.). * Co | mpany Name | * No. of Taxi Needed | _ |
|                                      | ]          |                      |   |
|                                      |            |                      |   |
| Location Details                     |            |                      |   |
| * Pick-up                            | ]          |                      |   |
|                                      | li         |                      |   |
| * Drop-off                           |            |                      |   |
|                                      |            |                      |   |
|                                      | /          |                      |   |
| Approve/Decline Details              |            |                      |   |
| * Shift Leader on Duty               |            |                      |   |
| -                                    |            |                      |   |
| Comment Details                      |            |                      |   |
| Comment (Optional)                   |            |                      |   |
|                                      |            |                      | ] |

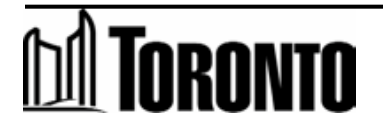

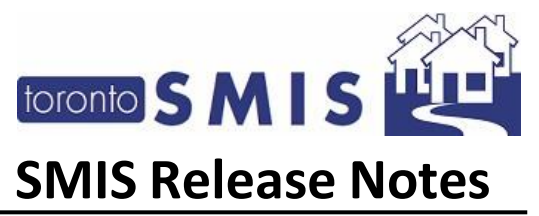

2. **"File Attachment Support"** - This section allows the user to attach relevant files to each taxi record for better organization and accessibility. A file attachment is a mandatory to save the taxi record.

| Su            | pporting Documents                                                                     |
|---------------|----------------------------------------------------------------------------------------|
| * Ta<br>I Ple | uxi Approval Document/s<br>ase upload at least 1 attachment                            |
|               | 6                                                                                      |
|               | Drag & Drop files here or Browse                                                       |
|               | We support Images, Pdf, Excel, Word and Msg files.<br>Maximum Allowed File Size: 10 MB |

- 3. "Save" When clicked, this button will save the taxi record and will have a status of "Record in Progress".
- 4. "Edit Existing Taxi Records" 🥜 When clicked, this button will open the Edit Taxi Record page where users can update and modify existing records to keep information current and precise.
- 5. **"Submitted for Approval"** After creating a taxi record, user can submit for approval to ensure compliance and accuracy. When this button is clicked, the taxi record status will be "*Submitted for Approval*".
- 6. "Approved & Closed" and "Declined & Closed" (Approved & Closed ) After submitting for approval, Approvers can review records and can either approve or decline. When these buttons are clicked, the taxi record status will be changed to either "Approved & Closed" or "Declined & Closed".
- 7. **Read-Only mode** After approving or declining the taxi record, it becomes read-only and non-editable to all users, ensuring the integrity and finality of the record.
- 8. **"Rollback**" **Rollback** When clicked, the status of taxi records will be reverted to its original status "*Record in Progress*" if needed, allowing for users the flexibility for error correction.
- 9. "Excel Download" When clicked, an excel file downloads to the local device which contains the Taxi Records for easy view and data analysis in a spreadsheet.

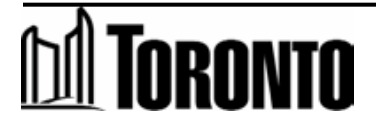

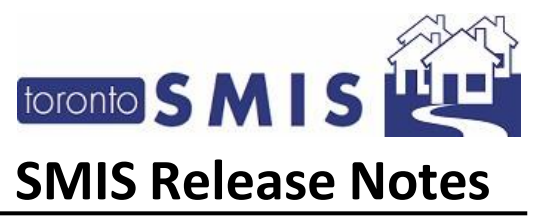

10. "Workflow" of the Taxi record:

Version 4.1.0 – January 2025

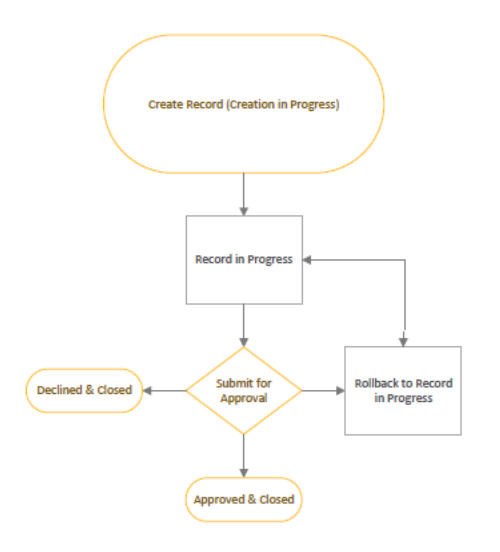

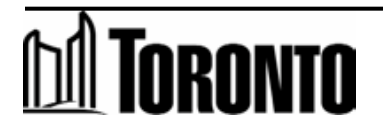

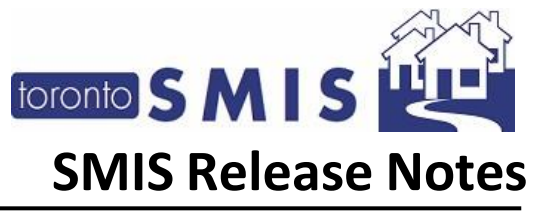

#### 3) New CI Interpreter Module

This new module provides a comprehensive solution for capturing and managing all interpreterrelated records for clients. Users must have permission rights to access the Interpreter Record module.

| toronto SMIS           |
|------------------------|
| Navigator              |
| 🌢 Brooks, Erin (21318) |
| Summary                |
| History                |
| Intake                 |
| Housing                |
| Consent                |
| End of Service         |
| Admission              |
| Referral               |
| Discharge              |
| Leave with Permission  |
| Service Restriction    |
| Complaint              |
| Case Management        |
| Attachment             |
| Taxi Record            |
| Interpreter Record     |
| Tasks                  |
| Print Label            |
| Disbursements (        |
|                        |

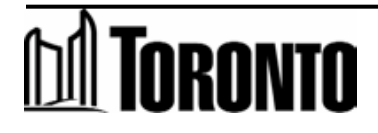

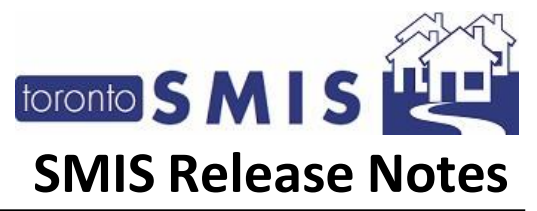

This module includes the following key functions:

1. "Add New" • When clicked, this button will direct the user to the *Create Interpreter Record* page and will be able to enter all necessary fields to save the Interpreter record.

|                                       | tor Decord                  |                                        |
|---------------------------------------|-----------------------------|----------------------------------------|
| Create Interpre                       | eter Record                 | ard                                    |
| Please hit out this form to cre       | eate a NEW Interpreter reco |                                        |
| K Back 🖺 Save i He                    | elp                         |                                        |
| 🕲 Language Details                    |                             |                                        |
| * Language Requested                  |                             |                                        |
| Select any one option 🖌               |                             |                                        |
| 🛔 Interpreter Details                 |                             |                                        |
| * Interpreter First Name              | * Interpreter ID            |                                        |
|                                       |                             |                                        |
|                                       |                             |                                        |
| ② Timing Details                      |                             |                                        |
| * Start Time                          | * End Time                  | Duration (mins) * Calculated Automatic |
|                                       |                             | 0 minutes                              |
| ( <sup>()</sup> Call Transfer Details |                             |                                        |
| * Was Call Transfered?                |                             |                                        |
| Select any one option 🖌               |                             |                                        |
| 🗐 Other Details                       |                             |                                        |
| * Translation Session with Cent       | ral Intake has Ended?       |                                        |
| Select any one option                 | ~                           |                                        |
|                                       |                             |                                        |
| 🗭 Comment Details                     |                             |                                        |
| Comment (Optional)                    |                             |                                        |
|                                       |                             |                                        |
|                                       |                             | 10                                     |

- 2. "Save" When clicked, this button will save the Interpreter record.
- 3. "Excel Download" When clicked, an excel file downloads to the local device which contains Interpreter Records for easy view and data analysis in a spreadsheet.

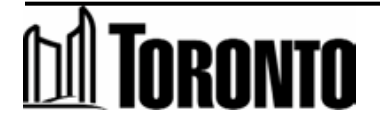